## Como faço para exibir o DSR em dias ?

## Calcular colunas em dias

O software Ponto Secullum permite ao usuário configurar a exibição na tela de Cálculos de colunas com totais calculados em dias, ao invés de exibição em horas.

Esta operação é efetuada no Cadastro de Horários ( Menu Cadastros > Horários ), clicando no botão Opções e em Calcular colunas em dias. Para incluir em Cálculos uma coluna que exiba totais em dias, clique em Adicionar. No campo Coluna, selecione uma das colunas da tela de Cálculos, entre as opções disponíveis. Ao lado, determine um nome para a nova coluna, no campo Nome. As demais configurações determinam os cálculos efetuados nesta coluna:

Arredondamento: determina se o programa terá a tendência de arredondar o cálculo para acima, para abaixo ou para o meio.

Casas decimais: determina o número de casas após a vírgula (valor máximo 2)

Aplicar razão de min/h: função utilizada para cálculo de hora/aula. Exemplo: 50 min/h (50 minutos equivalem a uma hora). Esta opção é muito utilizada em escolas.

**Tolerância minutos**: determina uma tolerância em minutos para o cálculo de horas/aula realizado. Exemplo: Configuração de 50 min/h e tolerância de 5 minutos: funcionário trabalhou 47 minutos (dentro da tolerância), calcula 1 hora. Após realizadas todas as configurações, o cliente salva a tela de **Horários** e visualiza em Cálculos os resultados.

|               | Ent. 1 | Saí. 1 | Ent. 2 | Saí. 2 | Ent. 3 | Saí. 3 | Norm. | Faltas | Extras | Not.  | DSR   | Ajuste | T+/-  | Ex Not | Sob.Av | Sob.T | MIX   | Ī |
|---------------|--------|--------|--------|--------|--------|--------|-------|--------|--------|-------|-------|--------|-------|--------|--------|-------|-------|---|
| Decimais      |        |        |        |        |        |        | 35:00 | 00:00  | 00:00  | 00:00 | 07:20 | 00:00  | 00:00 | 00:00  | 00:00  | 00:00 | 00:00 | 1 |
| /05/07 - seg  | 07:59  | 11:31  | 13:26  | 17:07  |        |        | 07:00 |        |        |       |       |        |       |        |        |       |       |   |
| 3/05/07 - ter | 07:53  | 11:32  | 13:27  | 17:08  |        |        | 07:00 |        |        |       |       |        |       |        |        |       |       |   |
| /05/07 - qua  | 07:59  | 11:33  | 13:24  | 17:03  |        |        | 07:00 |        |        |       |       |        |       |        |        |       |       |   |
| )/05/07 - qui | 07:59  | 11:39  | 13:20  | 17:08  |        |        | 07:00 |        |        |       |       |        |       |        |        |       |       |   |
| /05/07 - sex  | 07:50  | 11:36  | 13:21  | 17:09  |        |        | 07:00 |        |        |       |       |        |       |        |        |       |       |   |
| /05/07 - sáb  |        |        |        |        |        |        |       |        |        |       |       |        |       |        |        |       |       | Γ |
| '05/07 - dom  |        |        |        |        |        |        |       |        |        |       | 07:20 |        |       |        |        |       |       |   |
|               |        |        |        |        |        |        |       |        |        |       |       |        |       | 1      |        |       | . J   |   |

Obs.: Esta tela é a exibição já calculada em dias, note a próxima imagem para configuração.

|               |           |         |        | Opções Avançadas                                 |              |                       |               |            |                                                               |                                |  |
|---------------|-----------|---------|--------|--------------------------------------------------|--------------|-----------------------|---------------|------------|---------------------------------------------------------------|--------------------------------|--|
| Horá          | rios      | 5       |        | Dierâncias                                       |              | <mark>ው</mark>        |               | 'e batidas |                                                               |                                |  |
| Código 1      |           | Non     | ne AD  | Marcar qualqu<br>Marcar qualqu<br>Substituir bat | Colun        | Coluna<br>DSR 💌       | Nome<br>D_DSR |            | do crachá para alo<br>ste horário para o<br>2 em Entrada3 nas | car bat<br>coletor<br>s Extras |  |
|               | Entrada 1 | Saída 1 | Entrad | Usar tolerânc                                    |              | Não arredond          |               |            |                                                               |                                |  |
| segunda-feira | 08:00     | 11:30   | 13:30  | Limite mínimo                                    |              | 🗖 Aplicar razão de    | min/h.        |            | automáticas  pa                                               | ra fora                        |  |
| terça-feira   | 08:00     | 11:30   | 13:30  | Tela de Cálcu                                    |              |                       |               |            |                                                               |                                |  |
| quarta-feira  | 08:00     | 11:30   | 13:30  | 🔀 Sinalizar em v                                 |              | Tolerância J          | minutos       |            | odo de compensaç                                              | ão                             |  |
| quinta-feira  | 08:00     | 11:30   | 13:30  | Não calcular r                                   |              | ОК                    | Cancelar      | 1          | 5AL 💌 Opçõe:                                                  | <u>s</u>                       |  |
| sexta-feira   | 08:00     | 11:30   | 13:30  | Calcular faita:                                  | Adicionar    |                       |               | echar      | mensalistas                                                   |                                |  |
| sábado        | Extra     | Extra   | Extra  | Preepcher FAL                                    | TA guando    | dia estiver em branco |               | unsiderar  | reriados como hora B                                          | EXTRA                          |  |
| domingo       | Extra     | Extra   | Extra  | Separar horas                                    | calculadas p | para banco de horas   | · 🗡           | 50mar T+/- | com hora normal                                               |                                |  |
|               |           |         |        | Calcular colunas                                 | em dias      |                       |               | Mostrar    | r tabela simples                                              | <u>F</u> ech                   |  |